# EMISによる 被害状況の報告方法

## ご注意ください

# 香川県が「災害運用中」又は「警戒運用中」 になっていることを確認してください。

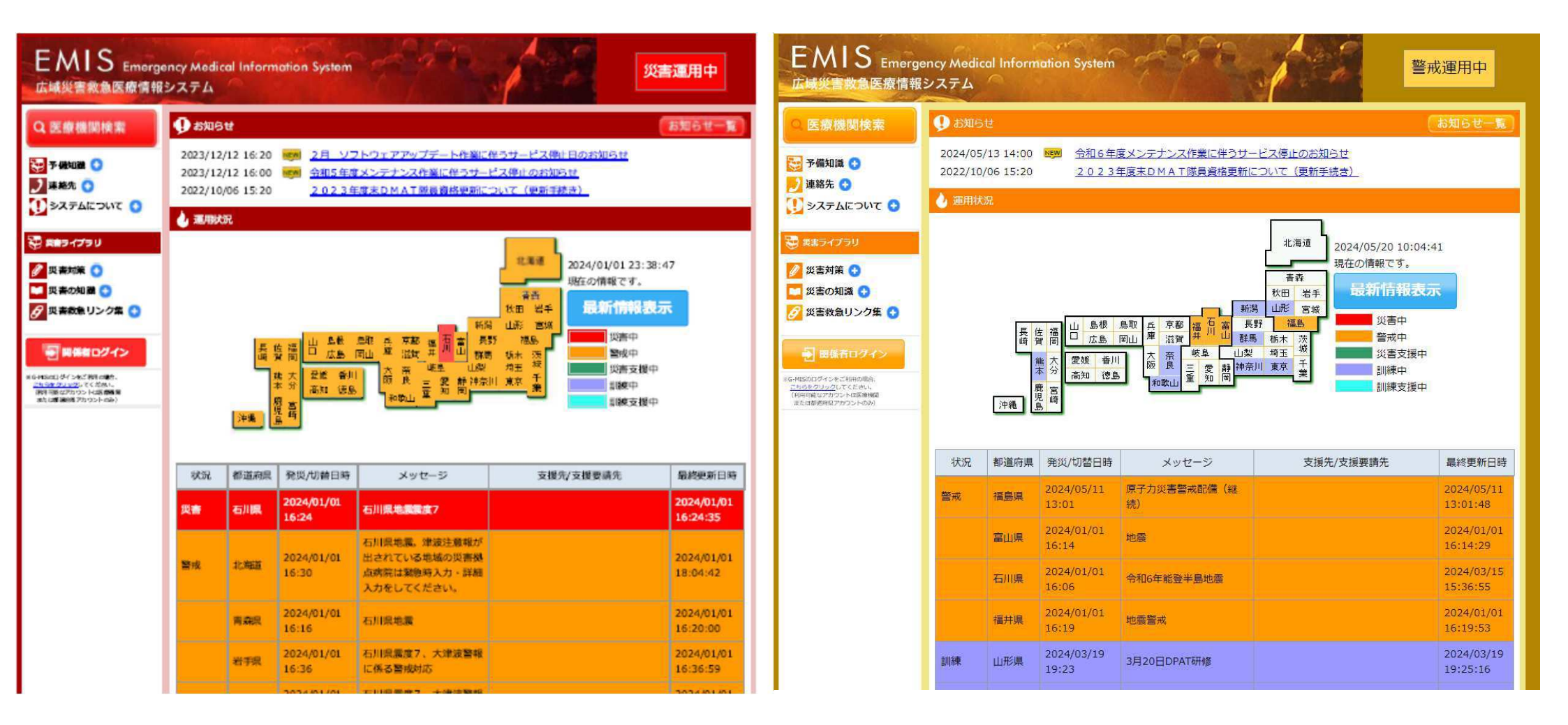

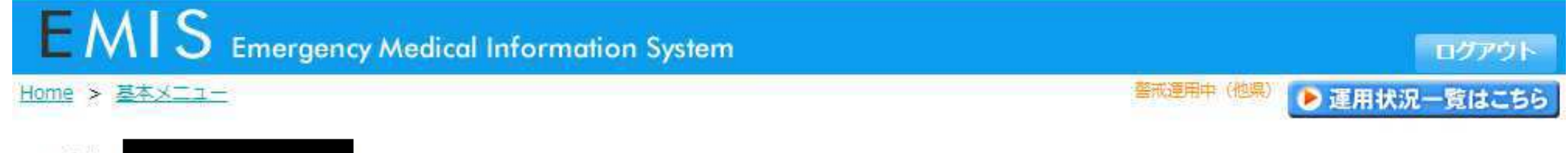

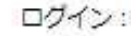

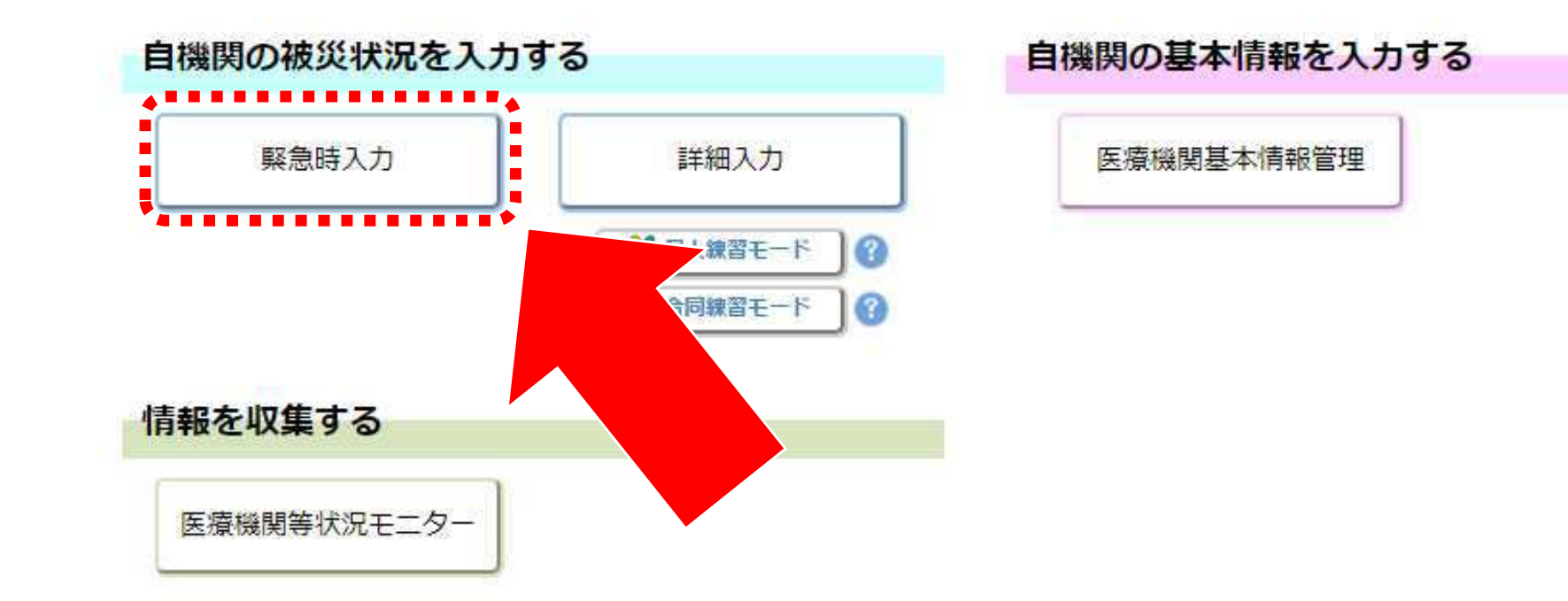

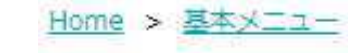

■ 関係者メニューに切り替える

N-UTOPA

Copyright (C) 2014 厚生労働省 (Ministry of Health, Labour and Welfare) All Rights Reserved. 本サイト全般に関するご意見お問い合わせは、広域災害救急医療情報センター まで。

プライバシーポリシー

ライフライン・サプライ状況

今後、転送が必要な患者数

今後、受け入れ可能な患者数

外来受付状況、および外来受付時間

手術・透析の状況

現在の患者数状況

患者数情報

その他情報

職員数

その他

1.4

■対象機関 機関コード 医療機関名 ■被災状況(緊急時入力) 最終更新日時: 2024/05/08 15:38:54 dll 多物肥老 ■入力状況(詳細入力) 詳細入力 最終更新日時: 2024/05/08 15:38:53 施設・設備情報 建物の危険状況 入力済

一部未

入力済

入力済

一部未

一部未

未入力

未入力

未入力

■緊急時入力項目

| 緊急時入力(発災直後情報)                                        |                                |                                 |                                                                                                    |
|------------------------------------------------------|--------------------------------|---------------------------------|----------------------------------------------------------------------------------------------------|
| 入院病棟の危険状況                                            |                                |                                 |                                                                                                    |
| 倒壊、または倒壊の恐れ                                          | 有無                             |                                 | 、喧嘩毒に関して「何                                                                                                    |
| 火災                                                   | 有無                             | テテザ                             | 「火災」「浸水」があるこ                                                                                                    |
| 浸水                                                   | 有無                             | 「                               | が困難な場合"有"を選                                                                                                    |
| ライフライン・サプライ状況<br>代替手段でのご使用時は、供給「無」または「不              | 足」を選択してください。                   | 側側れ                             |                                                                                                    |
| 電気の通常の供給                                             | <b>無</b> 有                     | 一般彼か                            | ライフライン・サプライ                                                                                                    |
| 水の通常の供給                                              | 無有                             | 善善の                             | 医薬品·衛生資器材)の                                                                                                    |
| 医療ガスの不足                                              | 不足 充足                          | のなう                             | した。<br>「していた」<br>「していた」<br>「していた」<br>「していた」<br>「したい」<br>「したい」<br>「したい」<br>「したい」<br>「したい」<br>「したい」<br>についたしたい。<br>「したい」<br>「したい」<br>「」」<br>「」」<br>「」」<br>「」」<br>「」」<br>「」」<br>「」」<br>「」」<br>「」」<br>「 |
| 医薬品・衛生資器材の不足                                         | 不足 充足                          | ののを                             |                                                                                                    |
| 患者受診状況                                               |                                | おおい                             |                                                                                                    |
| 多数患者の受診                                              | 有無                             |                                 | → 患者の受け入れか困難                                                                                                    |
| 職員状況                                                 |                                | 沢                               | J                                                                                                    |
| 職員の不足                                                | 不足 充足                          |                                 | ▶ 職員の不足によって治                                                                                                    |
| その他支援が必要な状況                                          |                                |                                 | ・ 場合には、"不足"を選                                                                                                    |
| その他<br>上記以外で支援が必要な理由があれば入力<br>上記以外で支援が必要な場合にのみ       | Jしてください。(200文字以下)<br>記入してください。 |                                 | <ul> <li>①~④以外の理由です</li> <li>その他欄にフリーで理</li> <li>(ご注意ください)</li> <li>被害なしの場合は、なこの欄に入力がある場</li> </ul>                                                                                                    |
| 情報日時                                                 |                                |                                 | して把握されます。                                                                                                    |
| 情報取得日時<br>上記内容(緊急時入力(発災直後情報))<br>の状態を判断した日時を入力してください | 2024                           | ◆ 年 05 ◆ 月 08 ◆ 日 15 ♥ 時 29 ♥ 分 | <ul> <li>□~⑤の状況を把握し</li> </ul>                                                                                                    |
|                                                      |                                |                                 |                                                                                                    |
| 紊乱建筑九                                                |                                |                                 |                                                                                                    |
| 电話番号                                                 |                                |                                 |                                                                                                    |

懐又は倒壊の恐れ」 で患者の受け入れ 尺する。

電気、水、医療ガス、 使用不可・不足に い場合"無"または

によってこれ以上 は場合"有"を選択

寮行為が行えない ける。

爰が必要な場合に の入力を行う。

も入力しないこと。 合、被害ありの病院

た日時を入力する。

する。

### 若しくは 基本メニューから 緊急時入力の登録後

詳細入力

🎽 個人線習モード

🎽 合同練習モード

2

**(**2)

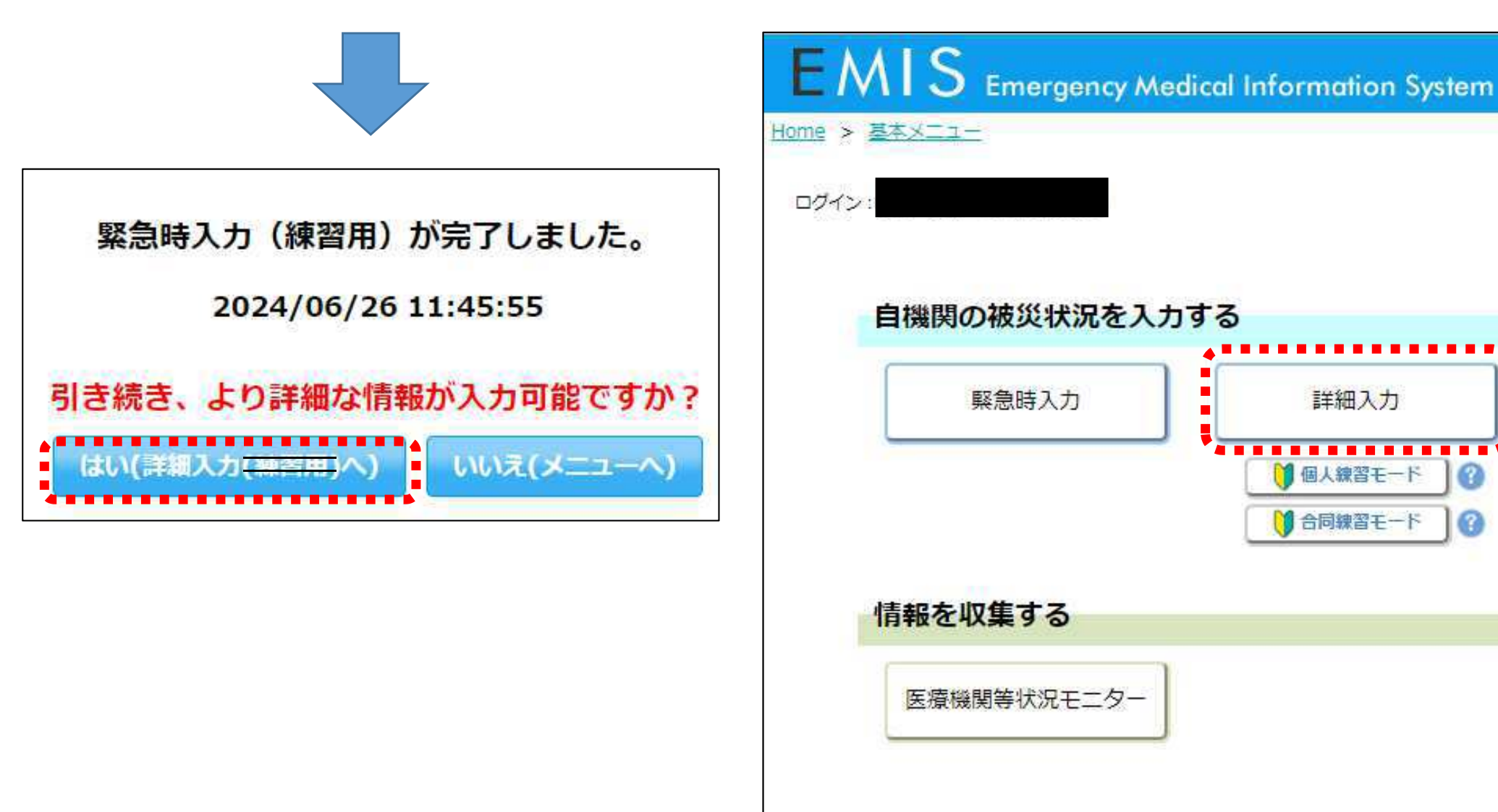

### <u>これらは一度にすべてを入力する必要はありません。わかるものから、随時入力するようにしてください。</u>

| <ul> <li>・ 分割</li> <li>・ かいたい (注意時入か) (1000)</li> <li>・ かいたい (注意時入か) (1000)</li> <li>・ かいたい (注意時入か) (1000)</li> <li>・ かいたい (注意時入か) (1000)</li> <li>・ かいたい (注意時入か) (1000)</li> <li>・ かいたい (注意時入か) (1000)</li> <li>・ かいたい (1000)</li> <li>・ かいたい (1000)</li></ul>                                                                                                    |                                                        | ■詳細入力項目                               | 入力                                                          |                       |     |
|----------------------------------------------------------------------------------------------------|--------------------------------------------------------|---------------------------------------|-------------------------------------------------------------|-----------------------|-----|
| <ul> <li>・ 小市教の単位で入力状況を<br/>きったいためできったができます。<br/>・ 小大力済みの場合<br/>「入力済」<br/>・ 一部入力済みの場合<br/>「入力済」<br/>・ 一部入力済みの場合<br/>「大力方」</li> <li>・ ついためたりがいたます。</li> <li>・ ついためたりがいたます。</li> <li>・ 小大力方方のの場合<br/>「人力方済」</li> <li>・ 小大力方方のの場合<br/>「人力方済」</li> <li>・ 小大力方方のの場合<br/>「大力方」</li> <li>・ 小大力方方のの場合<br/>「大力方」</li> <li>・ 小大力方方のの場合<br/>「大力方」</li> <li>・ 小大力方方のの場合<br/>「大力方」</li> <li>・ 小大力方方のの場合<br/>「大力方」</li> <li>・ 小大力方方のの場合<br/>「大力方」</li> <li>・ 小大力方方のの場合<br/>「大力方」</li> <li>・ 小大力方の場合<br/>「大力方」</li> <li>・ 小大力方方のの場合<br/>「大力方」</li> <li>・ 小大力方の場合<br/>「大力方」</li> <li>・ 小大力方方のの場合<br/>「大力方」</li> <li>・ 小大力方方のの場合<br/>「大力方」</li> <li>・ 小大力方方のの場合<br/>「大力方」</li> <li>・ 小大力方方のの場合<br/>「大力方」</li> <li>・ 小大力方方のの場合<br/>「大力方」</li> <li>・ 小大力方方のの場合<br/>「大力方」</li> <li>・ 小大力方方のの場合<br/>「大力方」</li> <li>・ 小大力方方のの場合<br/>「大力方」</li> <li>・ 小大力方方のの場合<br/>「大力方」</li> <li>・ 小大力方方のの場合<br/>「大力方」</li> <li>・ 小大力方方のの場合<br/>「大力方」</li> <li>・ 小大力方方のの場合<br/>「大力方」</li> <li>・ 小大力方方のの場合<br/>「大力方」</li> <li>・ 小大力方方のの場合<br/>「大力方」</li> <li>・ 小大力方の場合<br/>「大力方」</li> <li>・ 小大力方の場合<br/>「大力方」</li> <li>・ 小大力方のします。</li> <li>・ 小人力方向します。</li> <li>・ 小人力(本)</li> <li>・ 小人力(本)</li>     &lt;</ul>                                                                                                    | ■対象機関                                                  |                                       |                                                             |                       | 4   |
|                                                                                                    | 福岡コード<br>医療機関名                                         | 建物の危険状況                               | 2024 💙 年 05 💙 月 08 🗸                                        | 日 图 15 🗸 時 33 🗸 分 現在日 | 時反映 |
| <ul> <li>NERREY 2040600125 2017</li> <li>NERREY 204060125 2017</li> <li>NTUTE TO TO TO TO TO TO TO TO TO TO TO TO TO</li></ul>                                                                                                    | ■被災状況(緊急時入力) 緊急時入力                                     |                                       |                                                             |                       |     |
| <ul> <li>Note with the second second</li></ul> | 最終更新日時: 2024/05/08 15:38:54                            | 倒壊、または倒壊の恐れ                           | 入院病棟         救急外来           有         無         有         三 | 一般外来 手術室              |     |
| • Abrika (##A.h)         ##           • With the interval         Abrika           • With the interval         Abrika           • Abrika         Abrika           • With the interval         Abrika           • Abrika         Abrika           • Abrika         Abrika           • Abrika         Abrika           • Abrika         Abrika           • Abrika         Abrika           • Abrika         Abrika           • Abrika         Abrika           • Abrika         Abrika                                                                                                    |                                                        | 火災                                    | 8 <b>8</b> 8 8                                              | <b>有無有</b> 無          |     |
| <ul> <li>● (一情報の単位で入力状況を<br/>(一般)()</li> <li>● (○)()</li> <li>● (○)()()()()()()()()()()()()()()()()()()</li></ul>                                                                                                    | ■入力状況(詳細入力) 詳細入力                                       | 浸水                                    | <b>宿黒 有黒</b>                                                | 有無有無                  |     |
| <ul> <li>● 公告報告</li> <li>● 公告報告</li> <li>● 公告報告</li> <li>● 公告報告</li> <li>● 公告報告</li> <li>● 公告報告</li> <li>● 公告報告</li> <li>● 公告報告</li> <li>● 公告報告</li> <li>● 公告報告</li> <li>● 公告報告</li> <li>● 公告報告</li> <li>● 公告報告</li> <li>● 公告》</li> <li>● 公告》</li> <li>● (公告》</li> <li>●</li></ul>                                                                                                    | 最終更新日時: 2024/05/08 15:38:53                            | その他、※自体的に決定を入力                        | してください (200文字以内)                                            |                       |     |
| ・       ●「情報の単位で入力状況を<br>地度の変化のためまた。<br>(1)       ●「「報報の単位で入力状況を<br>地度の変化のないたきます。<br>(1)       ●「「市報の単位で入力状況を<br>地度の変化のないたきます。<br>(1)       ●「「市報の単位で入力状況を<br>地度の変化のないたきます。<br>(1)       ●「「市報の単位で入力状況を<br>市た。<br>(1)       ●「「市報の単位で入力状況を<br>(1)       ●「「市報の単位で入力状況を<br>(1)       ●「「市報の単位で入力状況を<br>(1)       ●「「日」2日以上<br>(1)       ●「日」2日以上<br>(1)       ●「日」2日以上<br>(1)         ・       ●「「市報の単位で入力状況を<br>(1)       ●「日」2日以上<br>(1)       ●「日」2日以上<br>(1)       ●「日」2日以上<br>(1)       ●「日」2日以上<br>(1)         ・       ●「市報の単位で入力状況を<br>(1)       ●「日」2日以上<br>(1)       ●「日」2日以上<br>(1)       ●「日」2日以上<br>(1)       ●「日」2日以上<br>(1)       ●「日」2日以上         ・       ●「市水の)<br>(1)       ●「日」2日、(1)       ●「日」2日、(1)       ●「日」2日、(1)       ●「日」2日、(1)         ・       ●「市水う)<br>(1)       ●「日」2日、(1)       ●「日」2日、(1)       ●「日」2日、(1)       ●「日」2日、(1)         ・       ●「「一一市水」)<br>(1)       ●「日」1)       ●「日」1)                                                                                                    | 施設・設備情報<br>建物の伝染状況 1.1%                                |                                       | 000000000000000000000000000000000000000                     |                       |     |
| 1       200411       200411       15       33       第       第       第         1       1       1       1       1       1       1       1       1       1       1       1       1       1       1       1       1       1       1       1       1       1       1       1       1       1       1       1       1       1       1       1       1       1       1       1       1       1       1       1       1       1       1       1       1       1       1       1       1       1       1       1       1       1       1       1       1       1       1       1       1       1       1       1       1       1       1       1       1       1       1       1       1       1       1       1       1       1       1       1       1       1       1       1       1       1       1       1       1       1       1       1       1       1       1       1       1       1       1       1       1       1       1       1       1       1       1       1       1                                                                                                    | <u>きパンライン・サブライ状況</u> 一部未                               |                                       |                                                             |                       |     |
| 1000年2000月10日       1000       1000       1000       1000       1000       1000       1000       1000       1000       1000       1000       1000       1000       1000       1000       1000       1000       1000       1000       1000       1000       1000       1000       1000       1000       1000       1000       1000       1000       1000       1000       1000       1000       1000       1000       1000       1000       1000       1000       1000       1000       1000       1000       1000       1000       1000       1000       1000       1000       1000       1000       1000       1000       1000       1000       1000       1000       1000       1000       1000       1000       1000       1000       1000       1000       1000       1000       1000       1000       1000       1000       1000       1000       1000       1000       1000       1000       1000       1000       1000       1000       1000       1000       1000       1000       1000       1000       1000       1000       1000       1000       1000       1000       1000       1000       1000       1000       1000       1000       100                                                                                                    | 手振・読析の状況 入力済                                           |                                       | 2024 ** ** 05 ** ** 08 **                                   |                       |     |
| 100       100       100         100       100       100         100       100       100       100         100       100       100       100       100       100       100       100       100       100       100       100       100       100       100       100       100       100       100       100       100       100       100       100       100       100       100       100       100       100       100       100       100       100       100       100       100       100       100       100       100       100       100       100       100       100       100       100       100       100       100       100       100       100       100       100       100       100       100       100       100       100       100       100       100       100       100       100       100       100       100       100       100       100       100       100       100       100       100       100       100       100       100       100       100       100       100       100       100       100       100       100       100 <t< td=""><td>進者数情報<br/>現在の患者数分況 入力路</td><td>ライノライン・サノライ105%</td><td>2024 • 译 05 • 月 06 •</td><td>目間15~時33~分現住日</td><td>時反映</td></t<>                                                                                                    | 進者数情報<br>現在の患者数分況 入力路                                  | ライノライン・サノライ105%                       | 2024 • 译 05 • 月 06 •                                        | 目間15~時33~分現住日         | 時反映 |
| <ul> <li>● 「情報の単位で入力状況を<br/>世歴することができます。<br/>・すべて入力済みの場合<br/>「入力済」</li> <li>● ○「け次クをクリックするとと<br/>たの情報の入力欄に<br/>スクロールします。</li> <li>● ○リンクをクリックするとと<br/>たの情報の入力欄に<br/>スクロールします。</li> <li>● ○リンクをクリックするとと<br/>たの情報の入力欄に<br/>スクロールします。</li> <li>● ○リンクをクリックするとと<br/>たの情報の入力欄に<br/>スクロールします。</li> <li>● ○リンクをクリックするとと<br/>たの情報の入力欄に<br/>スクロールします。</li> <li>● ○」</li> <li>● ○」</li>     &lt;</ul>                                                                                                    | <u> </u>                                               | 電気の<br>使用状況                           | 中正常                                                         | 残り 半日 1日 2日以上         |     |
| 1       100       100       100       100       100       100       100       100       100       100       100       100       100       100       100       100       100       100       100       100       100       100       100       100       100       100       100       100       100       100       100       100       100       100       100       100       100       100       100       100       100       100       100       100       100       100       100       100       100       100       100       100       100       100       100       100       100       100       100       100       100       100       100       100       100       100       100       100       100       100       100       100       100       100       100       100       100       100       100       100       100       100       100       100       100       100       100       100       100       100       100       100       100       100       100       100       100       100       100       100       100       100       100       100       100       1                                                                                                    | <u>⇒後、受け入れり起な患者或</u> 一部未<br>その他情報                      | 水道の<br>使用状況                           | 防水·給水対応中 正常                                                 | 残り 半日 1日 2日以上         |     |
| 全の価       未入力         ・       小精報の単位で入力状況を<br>把握することができます。         ・       すべて入力済みの場合<br>「入力済」         ・       一部入力         ・       一部未」         ・未入力の場合<br>「本入力」       その         ・       小方方」         ・       小方方」         ・       ・         ・       小方方」         ・       ・         ・       ・         ・       ・         ・       ・         ・       ・         ・       ・         ・       ・         ・       ・         ・       ・         ・       ・         ・       ・                                                                                                    | 外来受付状況、および外来受付時間         入力済           磁員数         入力済 | 医療ガスの 構調 供給の見込                        | 無し 供給の見込有り                                                  | 残り 半日 1日 2日以上         | 1   |
| <ul> <li>・「情報の単位で入力状況を<br/>把握することができます。<br/>・すべて入力済みの場合<br/>「入力済」</li> <li>・一部入力済みの場合<br/>「一部未」</li> <li>・大入力の場合<br/>「本入力」</li> <li>・「少くをクリックすると<br/>たの情報の入力欄に<br/>スクロールします。</li> <li>・「小いろをクリックすると<br/>なの情報の入力欄に<br/>スクロールします。</li> <li>・「小いろをクリックすると<br/>なの情報の入力欄に<br/>スクロールします。</li> <li>・「小いろをクリックすると<br/>なの情報の入力欄に<br/>スクロールします。</li> <li>・「小いろをクリックすると<br/>なの情報の入力欄に<br/>スクロールします。</li> <li>・「小いろをクリックすると<br/>なの情報の入力欄に<br/>スクロールします。</li> <li>・「小いろをクリックすると<br/>なの情報の入力欄に<br/>スクロールします。</li> <li>・「小いろをクリックすると<br/>なの情報の入力欄に<br/>スクロールします。</li> <li>・「小いろをクリックすると<br/>なの情報の入力欄に<br/>スクロールします。</li> <li>・「小いろをクリックすると<br/>なの情報の入力欄に<br/>スクロールします。</li> <li>・「小いろをクリックすると<br/>なの情報の入力欄に<br/>スクロールします。</li> <li>・「小いろをクリックすると<br/>なの情報の入力欄に<br/>スクロールします。</li> <li>・「小いろをクリックすると<br/>なの情報の入力欄に<br/>スクロールします。</li> <li>・「小いろをクリックすると<br/>なの情報の入力欄に<br/>スクロールします。</li> <li>・「小いろをクリックすると<br/>なの情報の入力欄に<br/>スクロールします。</li> <li>・「小いろをクリック」</li> <li>・「小いろをクリック」</li> <li>・「小いろをのいろ」</li> <li>・「小いろをのいろ」</li> <li>・「小いろをのいろ」</li> <li>・「小いろをのいろ」</li> <li>・「小いろをのいろう。</li> <li>・「小いろをのいろ」</li> <li>・「小いろをのいろう。</li> <li>・「小いろをのいろう。</li> <li>・「小いろをのいろう。</li> <li>・「小いろをのいろう。</li> <li>・「小いろう。</li> <li>・「小いろのいろう。</li> <li>・「小いろのいろう。</li> <li>・「小いろのいろう。</li> <li>・「小いろのいろう。</li> <li>・「小いろのいろう。</li> <li>・「小いろのいろのいろう。</li> <li>・「小いろのいろう。</li> <li>・「小いろのいろう。</li> <li>・「小いろのいろう。</li> <li>・「小いろのいろう。</li> <li>・「小いろのいろう。</li> <li>・「小いろのいろう。</li> <li>・「小いろのいろう。</li> <li>・「小いろのいろう。</li> <li>・「小いろのいろのいろう。</li> <li>・「小いろのいろう。</li> <li>・「小いろのいろう。</li> <li>・「小いろのいろのいろう。</li> <li>・「小いろのいろのいろう。</li> <li>・「小いろのいろう。</li> <li>・「小い</li></ul>                                                                                                    | その他未入力                                                 | 配管破損                                  | 6 m                                                         |                       |     |
| <ul> <li>         ・「情報の単位で入力状況を<br/>把握することができます。         ・すべて入力済みの場合<br/>「入力済」         ・一部入力済みの場合<br/>「一部未」         ・未入力の場合<br/>「未入力」     </li> <li>         ・リンクをクリックすると、<br/>その情報の入力欄に、<br/>クロールします。     </li> <li>         ・リンクをクリックすると、<br/>その情報の入力欄に、<br/>2024 × 単 05 × 月 08 × 日 単 15 × 第 33 × 9 現在日時反於<br/>年前可         <ul> <li>         イゴ 可         人工造析可否         <ul> <li>             イゴ 可             人工造析可否         <ul> <li>             イゴ 可             人工造析可否             ・             「</li></ul></li></ul></li></ul></li></ul>                                                                                                    |                                                        | 食糧の 枯渇 備蓄で対応                          | 中通常の供給                                                      | 残り 半日 1日 2日以上         |     |
| <ul> <li>(市村広の中位にくりびっために<br/>把握することができます。<br/>・すべて入力済みの場合<br/>「入力済」</li> <li>一部入力済みの場合<br/>「一部未」</li> <li>未入力の場合<br/>「未入力」</li> <li>〇リンクをクリックすると、<br/>その情報の入力欄に<br/>スクロールします。</li> <li>「4・送付の状況 2024 年 05 月 08 年 月 15 第 33 次 援 現在日崎友栄<br/>手術可否 47 可 人工送所可否 47 可</li> <li>「2024 年 05 月 08 年 月 15 第 33 次 援 現在日崎友栄<br/>手術可否 47 可 人工送所可否 47 可</li> <li>「4の患者数状況 2024 年 05 月 08 年 月 15 第 33 次 援 現在日崎友栄<br/>平航可否 47 可 人工送所可否 47 可</li> <li>「30 年 月 15 第 33 次 援 現在日崎友栄</li> <li>「40 月 13 第 年</li> <li>第2024 年 05 月 08 年 月 15 第 33 次 援 現在日崎友栄</li> <li>「40 夏 月 13 第 月 15 第 33 次 援 現在日崎友栄</li> <li>「40 夏 月 15 第 33 次 援 現在日崎友栄</li> </ul>                                                                                                    | ▶ ○情報の単位で入力状況を                                         | 使用状況                                  |                                                             |                       | 1 1 |
| <ul> <li>・すべて入力済みの場合<br/>「入力済」</li> <li>・一部入力済みの場合<br/>「一部未」</li> <li>・未入力の場合<br/>「未入力」</li> <li>・「リンクをクリックすると、<br/>その情報の入力欄に<br/>スクロールします。</li> <li>・「サボローンします。</li> <li>・「サボローンします。</li> <li>・「サゴローンします。</li> <li>・「サゴローンします。</li></ul>                                                                                                    | 把握することができます。                                           | 医薬品の<br>植場<br>備帯で対応<br>使用状況           | 神通常の供給                                                      | 残り 半日 1日 2日以上         |     |
| <ul> <li>「入力済」</li> <li>・一部入力済みの場合         「一部未」</li> <li>・未入力の場合         「未入力」</li> <li>● ○リンクをクリックすると、         その情報の入力欄に         スクロールします。</li> <li>「新・送航の状況 ② 2024 × 車 05 × 月 08 × 目 目 15 × 目 33 × 9 現在日時反映         「新 ○ 人工遠折可否 不可 ○</li> <li>「和 ○ 建築商床数 139 床         祭災機受入れた患者数 139 床         祭災機受入れた患者数 139 床         祭災機受入れた患者数 139 床         祭災機受入れた患者数 139 床         祭災機受入れた患者数 139 床         祭災機受入れた患者数 139 床         祭災機受入れた患者数 139 床         祭災機受入れた患者数 139 床         </li> </ul>                                                                                                    | ・すべて入力済みの場合                                            | 不足している医薬品 ※具体的                        | に不足している医薬品を入力し                                              | てください。(200文字以内)       |     |
| <ul> <li>・一部人力済みの場合<br/>「一部未」</li> <li>・未入力の場合<br/>「未入力」</li> <li>・「リンクをクリックすると、<br/>その情報の入力欄に<br/>スクロールします。</li> <li>「新・送納の状況 2024 × 05 × 月 08 × 日 単 15 × 単 33 × ダ 現在日時反映<br/>予照可否 ▲ 可 □ 人工遠折可否 ▲ 可 □</li> <li>「現在の患者数状況 ② 2024 × ■ 05 × 月 08 × 日 囲 15 × 単 33 × ダ 現在日時反映<br/>実態病床款 139 床<br/>発災後受入れた患者款 重変(病) 中等変(責) 40 人<br/>在院患者数 (9/来+入院) 重変(病) 8 人 中等変(責) 50 人</li> </ul>                                                                                                    | 「入力済」                                                  |                                       |                                                             |                       |     |
| <ul> <li>□一部末」</li> <li>・未入力の場合<br/>「未入力」</li> <li>○リンクをクリックすると、<br/>その情報の入力欄に<br/>スクロールします。</li> <li>第4・送針の状況 2024 × 単 05 × 月 08 × 目 囲 15 × 週 33 × 週 現在日時反映<br/>手術可否 ▲ 可 人工透析可否 ▲ 可 </li> <li>139 床<br/>実敏病床数 139 床<br/>発災後受入れた患者数 重症(素) 9 人 中等症(類 40 人<br/>在読患者数 (外未+入読) 重症(素) 8 人 中等症(類 50 人)</li> </ul>                                                                                                    | ・一部人力済みの場合                                             |                                       | -                                                           |                       |     |
| <ul> <li>・木入力の場合<br/>「未入力」</li> <li>・ ○リンクをクリックすると、<br/>その情報の入力欄に<br/>スクロールします。</li> <li>・ ○川ンクをクリックすると、<br/>その情報の入力欄に<br/>スクロールします。</li> <li>・ ○川ンクをクリックすると、<br/>その情報の入力欄に<br/>スクロールします。</li> <li>・ ○川ンクをクリックすると、<br/>そが可可</li> <li>・ ○川ンクをクリックすると、<br/>そが可可</li> <li>・ ○川ンクをクリックすると、<br/>その情報の入力欄に<br/>スクロールします。</li> <li>・ ○川ンクをクリックすると、<br/>そが可可</li> <li>・ ○川ンクをクリックすると、<br/>その情報の入力欄に<br/>スクロールします。</li> <li>・ ○川ンクをクリックすると、<br/>その情報の入力欄に<br/>スクロールします。</li> <li>・ ○川ンクをクリックすると、<br/>そが可可</li> <li>・ ○川ンクをクリックすると、<br/>その情報の入力欄に<br/>スクロールします。</li> <li>・ ○川ンクをクリックすると、<br/>その情報の入力欄に<br/>スクロールします。</li> <li>・ ○川ンクをクリックすると、<br/>その情報の入力欄に<br/>スクロールします。</li> <li>・ ○川ンクをクリックすると、<br/>その情報の入力欄に<br/>スクロールします。</li> <li>・ ○川ンクをクリックすると、<br/>その情報の入力欄に<br/>スクロールします。</li> <li>・ ○川ンクをクリックすると、<br/>その情報の入力欄に<br/>スクロールします。</li> <li>・ ○川ンクをクリックすると、<br/>その情報の入力欄に<br/>スクロールします。</li> <li>・ ○川ンクをクリックすると、<br/>その情報の入力欄に<br/>スクロールします。</li> <li>・ ○川ンクをクリックすると、<br/>その情報の入力欄に<br/>スクロールします。</li> <li>・ ○川ンクをクリックすると、<br/>・ ○川ンクをのします。</li> <li>・ ○川ンクをクリックすると、<br/>・ ○川ンクをのします。</li> <li>・ ○川ンクをのします。</li> <li>・ ○川ンクをのし</li></ul>                                                                                                    |                                                        | 寝台用 <b>イリ</b><br>エレベーター稼働             | pj                                                          |                       |     |
| <ul> <li>「ホヘク」</li> <li>「ホヘク」</li> <li>「ホージロックすると、<br/>その情報の入力欄に<br/>スクロールします。</li> <li>「ホージロールします。</li> <li>「ホージロールします。</li> <li>「ホージロールします。</li> <li>「ホージロールします。</li> <li>「ホージロロールします。</li> <li>「ホージロロールします。</li> <li>「ホージロロールします。</li> <li>「ホージロロールします。</li> <li>「ホージロロールします。</li> <li>「ホージロロールします。</li> <li>「ホージロロールします。</li> <li>「ホージロロールします。</li> <li>「ホージロロールします。</li> <li>「ホージロロールします。</li> <li>「ホージロロロロロロロロロロロロロロロロロロロロロロロロロロロロロロロロロロロロ</li></ul>                                                                                                    | ・木人刀の場合                                                |                                       |                                                             |                       |     |
| <ul> <li>・ リンクをクリックすると、<br/>その情報の入力欄に<br/>スクロールします。</li> <li>・ 単術可否</li> <li>・ 単術可否</li> <li>・ 単術可否</li> <li>・ 単術可否</li> <li>・ 単術可否</li> <li>・ 単術可否</li> <li>・ ・ ・ ・ ・ ・ ・ ・ ・ ・ ・ ・ ・ ・ ・ ・ ・ ・ ・</li></ul>                                                                                                    |                                                        | 手術・透析の状況                              | 2024 🗸 年 05 🗸 月 08 🗸                                        | □ ■ 15 ♥ 時 33 ♥ 分 現在日 | 時反映 |
| その情報の入力欄に<br>スクロールします。<br>現在の患者数状況 ② 2024〜年 05〜月 08〜日 圏 15〜筒 33〜分 現在日時反映<br>実働病床数 139 床<br>発災後受入れた患者数 <u>郵度(病)</u> 9 人 中等症(質) 40 人<br>在院患者数 (外未+入院) <u>郵飯(病)</u> 8 人 中等症(質) 50 人                                                                                                    | ▶ ○リンクをクリックすると、                                        | 手術可否                                  | 可人工透热                                                       | 所可否 不可 可              |     |
| スクロールします。     現在の患者数状況 ②     2024 × 単 05 × 月 08 × 目 圏 15 × 時 33 × 分 現在日時反映       実動病床数     139 床       発災後受入れた患者数     郵証(表) 9 人 中等症(質) 40 人       在院患者数 (外来+入院)     郵証(表) 8 人 中等症(質) 50 人                                                                                                    | その情報の入力欄に                                              |                                       |                                                             |                       |     |
| 実働病床数     139     床       発災後受入れた患者数     重症(赤) 9     人     中等症(質) 40     人       在読患者数(外未+入院)     重症(赤) 8     人     中等症(質) 50     人                                                                                                    | スクロールします。                                              | 現在の患者数状況 🔘                            | 2024 🗸 年 05 🗸 月 08 🗸                                        | ■ 周 15 ▼ 時 33 ▼ 分 現在日 | 時反映 |
| 発災後受入れた患者数<br>在院患者数(外来+入院) <u>重定(赤)</u> 9 <mark>人</mark> 中等症(黄)40  人<br><del>血症(赤)</del> 8 <mark>人</mark> 中等症(黄)50  人                                                                                                    |                                                        | 実働病床数                                 | 139 床                                                       |                       |     |
| 在院患者数(外来+入院)                                                                                                    |                                                        | 発災後受入れた患者数                            | 重症(赤) 9                                                     | 人 中等症(黄) 40           |     |
|                                                                                                    |                                                        | 在院患者数(外来+入院)                          | 重症(赤)。                                                      | 人 中等症(質) 50           |     |
|                                                                                                    |                                                        | The review has not 17 1 min 1 / 1976/ | 0                                                           |                       |     |

| 今後、転送が必要な患者数                    | ② 2024 ▼ ≇                      | 05 🗸 月 08           |                  | 5 🗸 時 33 🗸 分  | 現在日時反映                                      |
|---------------------------------|---------------------------------|---------------------|------------------|---------------|---------------------------------------------|
| 重症度別患者数                         |                                 | 重症(赤) 8             | <mark>الا</mark> | 中等症(黄         | 30 人                                        |
|                                 |                                 | 人工呼吸                | 7                | Ř.            |                                             |
|                                 |                                 | 担送                  | 시                | 護送            | 4                                           |
| 今後、受け入れ可能な患者数                   | 2024 🗸 🖨                        | 05 🗸 月 08           |                  | 5 🗸 時 33 🗸 分  | 現在日時反映                                      |
| 災害時の診療能力<br>(災害時の受入重症患者数)       | ٨                               | <b>(</b>            |                  |               |                                             |
| 重症度別患者数                         |                                 | 重症(赤) 2             | <mark>الا</mark> | 中等症(黄         | 2 人                                         |
|                                 |                                 | 人工呼吸                | 人                | 酸素            | ٨                                           |
|                                 |                                 | 担送                  | 人                | 護边            | 4                                           |
| 外来受付状況、および外来受付                  | 時間 2024 V 年                     | 05 V 月 08           | <b>× 8 8 1</b>   | 5 🗸 時 33 🗸 分  | 現在日時反映                                      |
| 外来受付状况                          |                                 | A 12 4 1            |                  |               |                                             |
| 時間帯1                            |                                 |                     | * 00 <b>v</b> 3  |               |                                             |
| 時間帯 3                           |                                 | %~                  | e                |               |                                             |
|                                 |                                 |                     |                  |               |                                             |
| は目数 (2)                         | 2024 🗸 🖷                        | 05  月 08            |                  | 5 V 18 33 V 9 | 現在日時反映                                      |
| 医師総数 15 人 DMA                   | 「医師数                            | 人 DMAT看護            | 師数               | 人業務調整員        | 故人                                          |
| 出動職員数                           | 出動医師数                           | 5 人                 | 内、C              | OMAT隊員数 0     | <u>ــــــــــــــــــــــــــــــــــــ</u> |
|                                 | 出動看護師数                          | 20 人                | 内、C              | OMAT隊員数 0     |                                             |
|                                 | その他出動人数                         | 20 人                | 内、C              | MAT隊員数 0      | <u>ــــــــــــــــــــــــــــــــــــ</u> |
| その他                             | 2024 🗸 🕊                        | 05 🗸 月 08           |                  | 5 🗸 🛤 33 🗸 🔅  | 現在日時反映                                      |
| その他 ※アクセス状況等、料<br>病院より西側の国道11号で | <mark>記事項を入力し</mark><br>浸水があり西方 | てください。(2<br>面からアクセ: | 00文字以内<br>スできない。 | )             |                                             |

入力

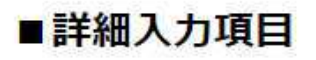

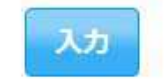

| 倒捧            | またけ    | 到達の恐れ          | 入院病棟        | 救急外来     | 一般外     | 来         | 手      | 術室   |     |
|---------------|--------|----------------|-------------|----------|---------|-----------|--------|------|-----|
| 121768/       | GILIGI | 1/166          |             |          |         | tur.      | н<br>+ |      |     |
|               |        | XX             |             | 13 m     | Ħ       | m         | 19     |      |     |
|               |        | 浸水             | 有無          | 有煮       | 有       | 無         | 有      | 蔗    |     |
| その他 ×!        | 具体的に   | 状況を入力し         | てください。(20)  | 0文字以内)   |         |           |        |      | -   |
| 0             |        |                |             |          |         |           |        |      | -11 |
|               |        |                |             |          |         |           |        |      |     |
| イフライン         | ・サプラ   | イ状況            | 2024 🛩 🖷 05 | ✔ 月 08 ✔ | 日 暦 15  | ✔ 詩 3     | 3 🗸 🖻  | 現在日時 | 反映  |
| 電気の<br>使用状況   | 不可     | 発電機使用中         | 正常          |          | 残り      | 半日        | 1日     | 2日以上 |     |
| 水道の<br>使用状況   | 枯渇     | 井戸使用中          | 貯水・給水対応中    | 正常       | 残り      | 半日        | 1日     | 2日以上 |     |
| 医療ガスの<br>使用状況 | 枯渇     | 供給の見込無         | し 供給の見込有り   |          | 残り      | 半日        | 1日     | 2日以上 |     |
|               | 配管破    | 損有             | 無           |          |         |           |        |      |     |
| 食糧の<br>使用状況   | 枯渇     | 備蓄で対応中         | 通常の供給       |          | 残り      | <b>半日</b> | 1日     | 2日以上 |     |
| 医薬品の<br>使用状況  | 枯渇     | 備蓄で対応中         | 通常の供給       |          | 残り      | 半日        | 1日     | 2日以上 |     |
| 不足している        | ス座港口   | ※目状的/~         | 不足している医療    | 見を入力して   | イボナン    | (2004     | 之口内    | Y    |     |
|               |        | <b>水美内町</b> 11 | THEU CV WAR | BREAMUC  | VILCV'S | (200,2    | T-MED  | I    |     |
|               |        |                |             |          |         |           |        |      | 1   |

#### ①建物の危険状況

・医療機関の施設の「倒壊又は、破損の恐れ」 「火災」「浸水」状況について有無を選択する。 ・その他には、上記以外の危険状況を入力する。

#### ②ライフライン・サプライ状況

- ・現在のライフライン・サプライの状況を個別に 選択する。
- ・不足の医薬品欄には、不足している医薬品名 を入力する。

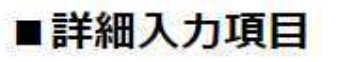

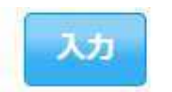

| <b>手術・透析の状況</b><br>手術可否 不可                                                                  | 2024 V 年 05 V 月 08 V 日 暦 15 V 詩 33 V 5       可     人工透析可否                                                                  | 現在日時反映<br>3 手術・透析の状況<br>・手術可否・人工透析可否を個別に選択する。                                                                                                    |
|---------------------------------------------------------------------------------------------|----------------------------------------------------------------------------------------------------|----------------------------------------------------------------------------------------------------|
| 現在の患者数状況     ②       実働病床数     2       発災後受入れた患者数     4       在院患者数(外来+入院)                  | 2024 ∨ ≠ 05 ∨ 月 08 ∨ 日 暦 15 ∨ 時 33 ∨ 5<br>.39 床<br><u>重症(赤) 9 人 中等症(第<br/>重症(赤) 11 人</u> 中等症(第                             | 現在日時反映       ④現在の患者数状況         ・「発災後、受け入れた患者数」には、発災後<br>受け入れた患者数の累計を入力する。         ・「在院患者数」には、外来と入院患者の総数<br>を入力する。                                               |
| 今後、転送が必要な患者数<br>②<br>重症度別患者数                                                                | 2024 × 年 05 × 月 08 × 日 暦     15 × 博 33 × か       重症(赤) 8     人       中等症(素)       人工呼吸       人工呼吸       担送       人       護 | 現在日時反映         30       人         30       人         ・入院患者を含めた在院患者のうち、転送が必要な患者数を入力する。         ・人工呼吸/酸素が必要な患者数、担送/         護送者数を入力することで、どのような<br>患者の転送が必要かを発信する。 |
| <ul> <li>今後、受け入れ可能な患者数</li> <li>災害時の診療能力</li> <li>(災害時の受入重症患者数)</li> <li>重症度別患者数</li> </ul> | 2024 × 年 05 × 月 08 × 日 暦     15 × 時 33 × 5       人        重症(赤) 2     人       中等症(第) 2        人工呼吸     人       超送     人    | <ul> <li>現在日時反映</li> <li>⑥今後、受け入れ可能な患者数</li> <li>・今後、受け入れが可能な患者数を入力する。</li> <li>・人工呼吸/酸素が必要な患者数、担送/<br/>護送者数を入力することで、どのような<br/>患者の受け入れが可能かを発信する。</li> </ul>     |

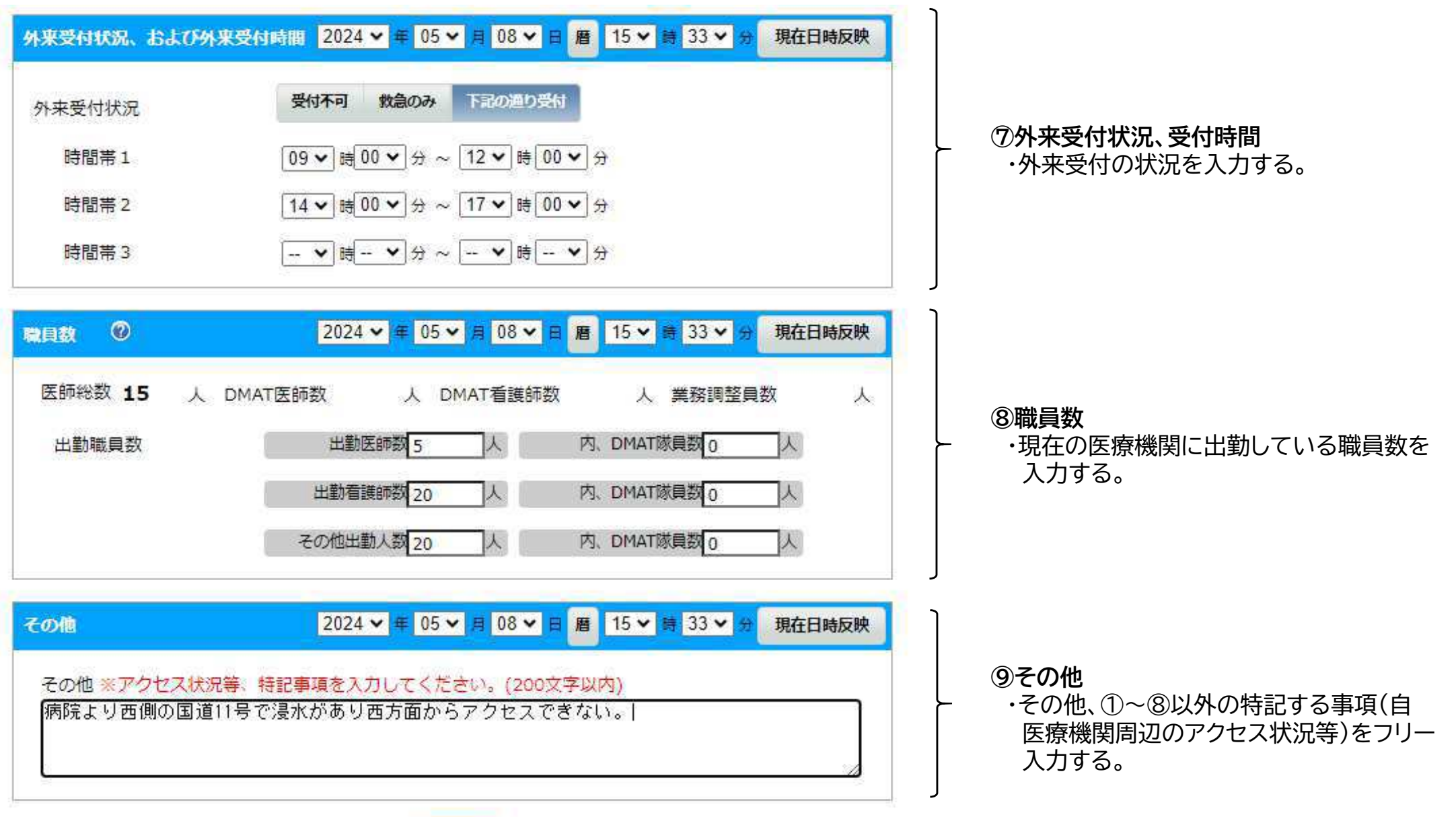

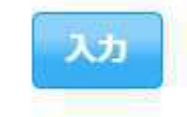

### 時間の経過とともに被災状況も変わること が予想されます。

初回入力後も、病院の状況が変わるごとに 随時入力をして、繰り返し病院の状況を発信 してください。